## Se ert schema med appen Church Center

Via appen Chuch Center kan ni när terminen börjar se ert/ert barns schema över danslektioner och om schemat för just er grupp har några ändringar. Information om hur ni kommer igång med appen hittar ni här:

## Kom igång med appen:

Ladda ner appen *Church Center* från App Store eller Google Play beroende på vilken telefon du har. När du öppnar appen första gången måste du välja kyrka:

- Låt appen läsa av din position eller sök manuellt på Huskvarna och Sverige.
- Klicka på Kungsportskyrkan och bekräfta att det är rätt.

Logga in:

- Ange din mejladress - var mycket noga med att du skriver in **samma mejladress** som du angav vid registreringen i formuläret du fick mailat till dig när du blev erbjuden en plats i en dansgrupp.

- Bekräfta mejladressen.
- Invänta ett mejl från Planning Center med en sexsiffrig kod att ange i appen.
- Skriv in koden och klicka på nästa.

- Om du är förälder kommer du nu att få välja mellan att logga in på **din profil** eller **ditt barns profil**. För att kunna se ditt barns dansgrupp behöver du välja att logga in på **ditt barns profil**.

## OBSERVERA

Kommer det upp en ruta där du uppmanas fylla i ditt förnamn och efternamn ska du **avbryta inloggningen.** Rutan kommer upp på grund av en av dessa anledningar:

- för att du har angett en annan mejladress än den du angav vid registreringen i formuläret. **Gör om inloggningen med** rätt mejladress.
- dina kontaktuppgifter ännu inte finns i vårt administrativa system Planing Center. När du blir erbjuden en plats i en dansgrupp får du en länk till ett formulär där du ombeds fylla i dina kontaktuppgifter. När du fyllt i dessa kan det dröja någon vecka innan dina kontaktuppgifter förs över till Planing Center.

Om ditt barn vill använda appen för att se dansinfo och tider (eller checka in på remember eller KLIK) måste du först kontrollera att deras mail finns inlagd eller lägga till deras egen mailadress under kontaktuppgifter i Church Centerappen, så att de har en egen mail registrerad på sin profil. Sedan laddar de ner appen och loggar in enligt ovan.

## Viktig information till dig som har barn som går på Kungalandet och använder självincheckning där:

När du använder självincheckning i Kungalandet loggar du in på **din profil**. (Annars finns det risk att du inte kommer stå med som kontaktperson på barnets namnlapp i Kungalandet.) När du ska se ditt barns tider för dansgruppen behöver du logga ut och logga in på **ditt barns profil**. (Annars ser du inte dansgruppen). När du sedan ska checka in ditt barn i Kungalandet igen är det viktigt att du loggar ut och loggar in på **din profil** igen. Om man vill slippa att logga ut och logga in kan man också lösa problemet genom att vara inloggad på sitt barn och när man checkar in barnet i Kungalandet väljer man "**checked in by**..." och väljer sedan sig själv, det gör också att du kommer med som kontaktperson på barnets namnlapp.